# 如何从外网访问局域网内的观辰应用

| 要解决什么问题                | 2  |
|------------------------|----|
| 问题                     | 2  |
| 解决思路                   | 2  |
| 准备工作                   | 2  |
| 工作原理以及设置方法             | 2  |
| 工作原理                   | 2  |
| 常用路由器设置方法              | 3  |
| D-Link DI-7100 路由器设置方法 | 3  |
| D-Link DI-604 路由器设置方法  | 4  |
| TP-Link路由器设置           | 5  |
| 解决公网IP地址变化造成外部无法访问的问题  | 6  |
| 使用花生壳动态域名              | 6  |
| 采用路由器自带的花生壳            | 9  |
| 常见问题诊断                 | 11 |
| 如何解决宽带提供商封锁 80 端口造成的问题 | 11 |

# 要解决什么问题

### 问题

在局域网内的某台电脑已经安装了观辰的应用软件,局域网内大家都可以使用各自的电脑访问使用。但如果出差在外的话,就无法访问使用,这种情况如何解决?

## 解决思路

通过一系列的设置,将局域网内的观辰应用软件暴露到外网(广域网)上,就可以通过 广域网地址访问使用观辰应用软件,以下将详细讲解具体的设置方法。

# 准备工作

首先要保证广域网连接的畅通,即在局域网可以正常上网。

# 工作原理以及设置方法

## 工作原理

局域网是通过路由器与广域网连接的,路由器是连接局域网与广域网的中枢,局域网内 所有与广域网的通讯都是有路由器负责完成的。换个角度来说,在广域网中只能直接访问路 由器,而无法直接访问局域网内的电脑。如下图所示:

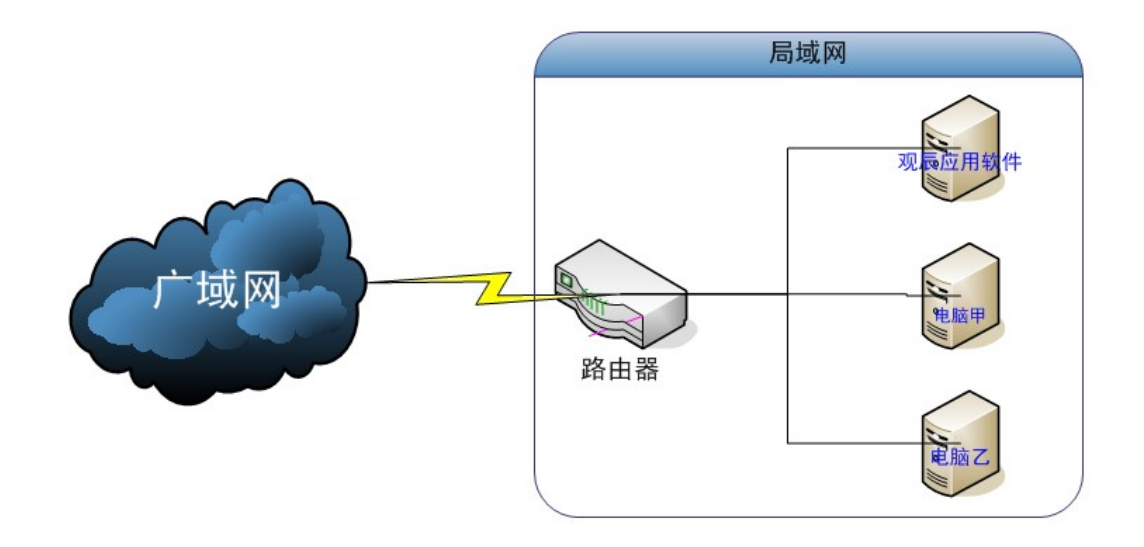

在上图中,局域网内的所有电脑与路由器相连,而不是直接连接到广域网。仅有路由器 既与局域网内的电脑相连,也与广域网相连。换句话而言,路由器就是连接广域网与局域网 的桥梁。

因此要从广域网中访问位于局域网内的观辰应用软件,就必须从路由器着手,即通过路 由器设置,为局域网内安装有观辰应用软件的电脑开辟一条专用通道,使得可以从广域网中 直接访问到该电脑上安装的观察应用软件。

## 常用路由器设置方法

不同的路由器的说法和设置方法也不相同,但大同小异,了解原理之后,设置工作并不 复杂。常见的说法有:端口映射设置、Services(服务)->NAT(网络地址转换)设置等。

## D-Link DI-7100 路由器设置方法

在 D-Link 路由器中的【高级选项】->【端口映射】菜单下,点击【添加新规则】按钮,如下图所示:

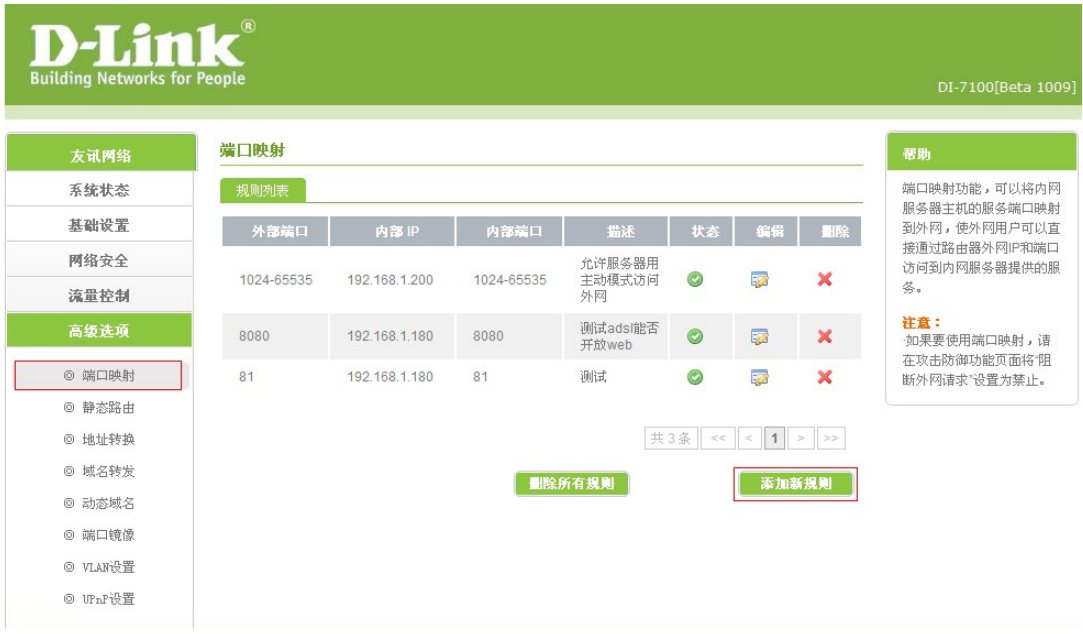

进入【端口映射:编辑】页面,如下图所示:

| 规则设置 |                                                      |
|------|------------------------------------------------------|
| 不使用  | 不使用这条规则<br>设置不使用这条规则,您以下的配置将只会被保存,不生效!               |
| 外部端口 | 80                                                   |
| 内部IP | 192.168.1.234<br>内部网络中对外提供服务的主机IP。<br>例如192.168.0.50 |
| 内部端口 | 80                                                   |
| 协议   | TCP ▼<br>端口映射使用的协议,可以是TCP、UDP或者二者兼有。                 |
| 映射线路 | 任意 ▼<br>端口映射时可以使用的线路可以是单WAN或者多WAN。                   |
| 描述   | 您可以在这里填写简单的提示表示这条端口映射规则的意义。<br>例如市场部的WEB服务器          |
| ß    | 存 返回                                                 |

说明:

【外部端口】和【内部端口】填入80即可。

【内部 IP】就是指安装有观辰应用软件的电脑在局域网内的 IP 地址。

设置完成后,即可通过路由器的公网 IP 地址直接访问观辰应用软件。在浏览器上输入 如下地址即可:

http://路由器公网 IP/虚拟目录名/

如果无法访问,则请检查是否设置错误,特别是【内部 IP】要正确设置。

如果设置没有错误,但还是无法访问,可能是深层次的原因造成的,请参照【常见问题诊断】。

## D-Link DI-604 路由器设置方法

路由器,点击"进阶设定"一"虚拟服务器",如下图所示:

|             |                      |           | Ethernet  | Broadband    | Route | r  |
|-------------|----------------------|-----------|-----------|--------------|-------|----|
|             | 首页                   | 进阶设定      | 工具        | 系统状态         | 5     | 说明 |
| -           | 虚拟服务器用来允<br>虚拟服务器用来允 | 许阿际阿络上的使用 | 着可以存取 LAN | 笔之服务。        |       |    |
|             | ID                   | t         |           |              |       |    |
| <b>以服务器</b> | 激活                   | □ 激活      |           |              |       |    |
|             | 鏡口                   |           | 常见因       | 特网服务: - 谱选技  | ¥ ¥   |    |
| 应用程序        | 服务器 IP 地址            | 192.168.1 |           |              |       |    |
| -           | 揮程                   | C 任何时间    |           |              |       |    |
| 122.83      |                      | 〇从 毎个     | 00 💌 00 💌 | ∰] 00 ¥ 00 ¥ |       |    |
| NMP         |                      | 日期        | 星期日王到     | 星期日一         |       | -  |
|             |                      |           |           | <b>S</b>     | 63    | C  |
| DNS         |                      |           |           | 执行           | 収消    | 说明 |
|             | 湖口                   | 服务器       | IP 地址 排程  |              |       |    |
| 油表          |                      |           |           |              |       |    |

设置【端口】为 80, 服务器 IP 地址设置为安装有观辰应用软件的电脑在局域网内的 IP 地址, 然后点击【执行】即可。

## TP-Link 路由器设置

在菜单中选择【转发规则】-【虚拟服务器】,如下图所示:

| 🔇 TL-WR340G 54M无线宽带                                                                                                    | δε × +                                                                                                    |
|----------------------------------------------------------------------------------------------------|----------------------------------------------------------------------------------------------------|
| ← → C ③ 192.16                                                                                                    | 3.1.1 🛱 🔧                                                                                                    |
| **<br>TP-LINK                                                                                                    |                                                                                                    |
| <ul> <li>· 运行状态</li> <li>· 设置向导</li> <li>* 网络参数</li> <li>* 无线参数</li> <li>* DHCF服务器</li> <li>• 转发规则</li> <li>• 虚拟服务器</li> <li>• 特殊座应相程序</li> <li>• DMZ主机</li> <li>• UFAF设置</li> <li>* 安全设置</li> <li>* 路由功能</li> <li>• 动态DNS</li> <li>* 系统工具</li> <li>更多TP-LINK宽带路由</li> <li>器,请点击查看 &gt;&gt;</li> </ul> | 虚拟服务器定义了广域网服务端口和局域网网络服务器之间的映射关系,所有对该广域网服务端口的访问将会被重定位给通过IP地址指定的局域网网络服务器。         II       服务端口         II       服务端口         II       服务端口         III       加分流目         透加新条目       使所有条目生效         上一页       下一页 |

点击【添加新条目】按钮,打开页面如下:

| 虚拟服务器定义了广场<br>有对该广域网服务端口<br>服务器。 | 域网服务端口和局域网网络服务器之间的映射关系,所<br>口的访问将会被重定位给通过IP地址指定的局域网网络 |
|----------------------------------|-------------------------------------------------------|
| 服务端口号:                           | 80 (XX-XX or XX)                                      |
| IP地址:                            | 192.168.1.234                                         |
| 协议:                              | ALL                                                   |
| 状态:                              | 生效 🔽                                                  |
| 常用服务端口号:                         |                                                       |

填写【服务端口号】为 80,【IP 地址】设置为安装有观辰应用软件的电脑在局域网内的 IP 地址, 然后点击保存即可。

## 解决公网 IP 地址变化造成外部无法访问的问题

由于拨号上网的广域网 IP 地址经常会变化,每次变化后,就无法在使用原来的广域网 IP 访问观辰应用了,而必须使用新的广域网 IP 地址来访问,这会造成很大的麻烦。

一个有效的解决办法就是采用免费的动态域名服务,向动态域名提供商申请一个二级动态域 名,同时安装动态域名提供商提供的一个小工具,这个小工具会随时报告 IP 地址的变化情 况,确保动态域名与最新的 IP 地址对应起来。

采用动态域名后,在广域网中就可以通过这个不变的动态域名访问即可,比如申请的动态域 名是 mydomain.vicp.com,则访问观辰应用的地址就是:

http://mydomain.vicp.com/oa

或者带端口号的情况

#### http://mydomain.vicp.com:88/

目前动态域名提供商也有不少,下面简要介绍一下常用的花生壳动态域名。

## 使用花生壳动态域名

花生壳动态域名的申请网址是 <u>http://www.oray.com/peanuthull/</u>,首先要注册护照,如下图所示:

| Oray                  |                              |        |                                                   | 登录 · 注册   Ora   | ay首页 我的控制台 | 3 - 充值 礼品站 客服中心 - 问哈                                                                                              |
|-----------------------|------------------------------|--------|---------------------------------------------------|-----------------|------------|----------------------------------------------------------------------------------------------------|
| <b>冷</b> 域名服务         | 花生壳                          | 向日葵    | 橄榄邮                                               | 洋葱头             | 智能建站       | 图度&Talk                                                                                                    |
| 花生壳 唐前专线: 021-31262   | 2655                         | 首页 花生壳 | 時色 嵌入端                                            | 价格体系 皮肤下载       | 花生壳下载   管  | 理中心 帮助 🔵 立即购买 🔵                                                                                                   |
| 「实現动态IP下网<br>首选的动态域名相 | 花生死<br>a、VPN、FTP、视频<br>成入服务! |        | <b>态域名</b><br><sup>全球</sup><br>种应用 <b>!</b> 国内外知名 | 用户重最大<br>网络设备厂商 | Ĩ          | <ul> <li>●业服务 会会会会会</li> <li>● 稳定五星级</li> <li>● 独享服务器群</li> <li>● IP保持</li> <li>● 状态监控</li> <li>● 文印购买</li> </ul> |

点击【注册】链接,进入护照注册页面,如下图所示:

|        | 1.填写护照信息                             |
|--------|--------------------------------------|
| 护照名:   | mymydomain 🗸                         |
| 密码:    | ●●●●●●●●●●●●●●●●●●●●●●●●●●●●●●●●●●●● |
| 确认密码 : | •••••••                              |
| 昵称:    | 某某某公司 为了您护照的安全, 昵称将做为您的日常身份标识        |
| 邮箱:    | anymail@mail.com                     |
| 护照类型:  | 个人护照 ★ 者护照所有人的类型,涉及到所有权请您认真选择        |
| 验证码:   | 42 2 换一个                             |

请按照提示要求填写,特别是【护照名】,因为以后访问的二级域名就是根据护照名生成的。 点击【提交】,注册成功后自动调整回首页,如下图所示:

| Or   | ay                    |                                                    | 您  | 好,hzj <del>ing,</del>          | ▶ 服务ID          | 6433                          | [退出]   Ora                | Ŋ省页│我的招 | 制台 - 充值   | 礼品站                      | 客服中心 - 问哈 |
|------|-----------------------|----------------------------------------------------|----|--------------------------------|-----------------|-------------------------------|---------------------------|---------|-----------|--------------------------|-----------|
| Â    | 域名服务                  | 花生壳                                                | 向日 | 葵                              | 橄榄邮             |                               | 洋葱头                       | 智能      | 建站        | 图度&                      | Talk      |
| 花生売曹 | 前专线:021-3126          | 2655                                               | 首页 | 花生壳特色                          | 嵌入端             | 价格体系                          | 皮肤下载                      | 花生壳下载   | 管理中心      | 帮助                       | 立即购买      |
|      | 「实現动态IP下网<br>首选的动态域名目 | 花生存<br><sup>GL</sup> VPN、FTP、视频<br><sub>成入服务</sub> |    | <b>动态</b><br><sup>脍等多种应用</sup> | 域 <b>彳</b><br>全 | <b>3 解</b><br>球用户量量<br>1名网络设备 | <b>析</b><br><sup>医大</sup> |         | <b>商业</b> | (务 余) 五星级 服务器费 持 监控 立即内⇒ | A A A A A |

点击【管理中心】链接,进入管理中心页面,如下图所示:

| Oray                  |           | 制台     |         |       | 欢.      | 迎,hz <del>jing</del> 服 | 务ID:6432 | [退出]   0 | ray首页丨积 | 分站 客服中心 - 问呐         |
|-----------------------|-----------|--------|---------|-------|---------|------------------------|----------|----------|---------|----------------------|
| 我的控制台                 | 护照管理      | 账务管    | 會理 .    | 产品管理  |         |                        |          |          |         |                      |
| <b>花生壳管理</b> 实        | 时状态监控     | 批量生成   | 关联护照    |       |         | 远程协助                   | 代购花生壳    | 转赠花生壳 💡  | 帮助中心 毎页 | 显示数量: 10 20 5        |
| □ 护照名                 | 护胆        | 黑密码 显示 | 标示      | 使用花   | 乾生壳服务域名 |                        | 服务级别     | 服务到期日    | 有效期(天   | ) 操作                 |
| 🗆 hz <b>jing m</b> i  | -         |        | 本护照     | -     |         |                        | 免费鈲服务    | -        | -       | 解除 登入                |
|                       |           |        |         |       | 🔔 请5    | <b>札选择您要购买续</b> 9      | 费花生壳的护照  | 花生壳购买    | 续费 花生   | 売升级 解除关联             |
| <b>域名列表</b> 登陆        | 线路设置      |        |         |       |         |                        |          |          | 크       | i前护照:hz <b>jingu</b> |
| 🗆 📧 域名列表 🕞            | 1.激活域名 ▼  |        |         |       |         |                        |          |          |         |                      |
| 🗖 📵 hzj <b>ing </b> 🥵 | .gicp.net |        |         |       |         |                        |          |          |         |                      |
| 注意:如果您激活了             | 花生壳服务,将   | 不能使用A记 | 录和CName | 记录功能。 |         |                        |          |          |         | 取消花生壳服务              |

默认已经生成了一个动态域名\*.gicp.net,这个域名就是目前可以使用动态域名,但现在还无 法使用,因为还必须安装花生壳的客户端软件。 在花生壳网站上找到下载,如下图所示:

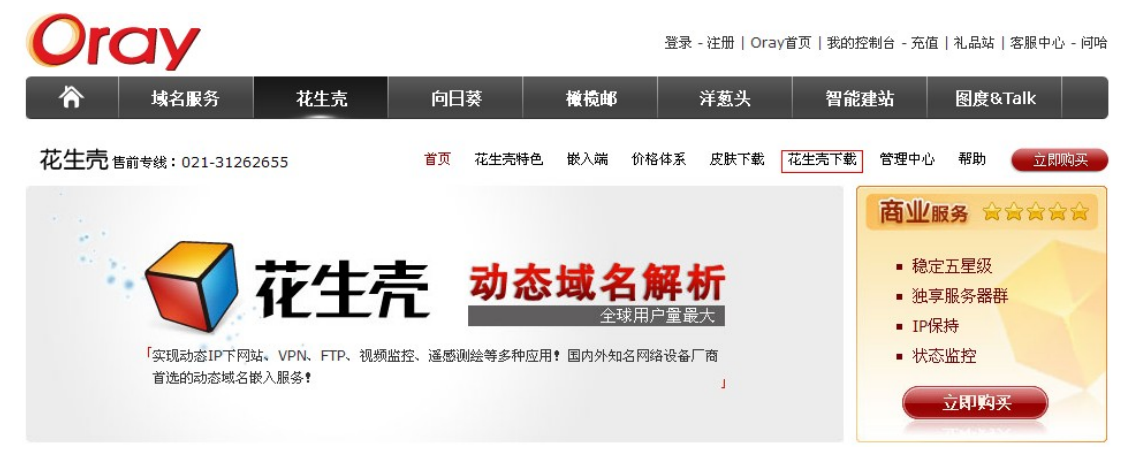

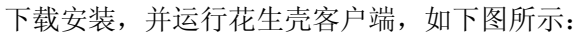

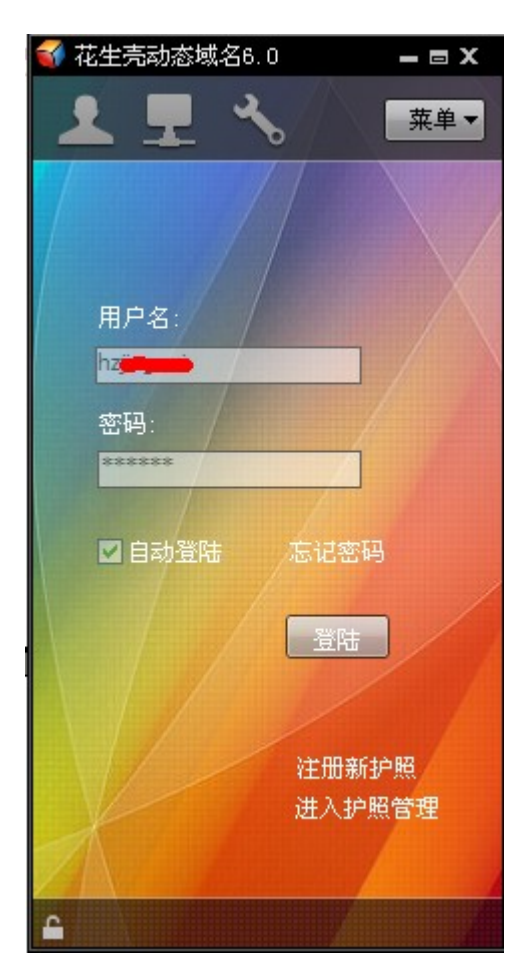

在【用户名】输入框内填入刚才申请的护照名,【密码】输入框内输入密码,点击【登陆】 即可。花生壳客户端会定时上报 IP 变化,实现动态域名绑定功能。 现在可以打开浏览器,在地址栏输入: http://hz\*\*\*\*.gicp.net/oa 即可访问局域网中的观辰应用。

## 采用路由器自带的花生壳

有些路由器内嵌了花生壳客户端,这种情况下就无需安装花生壳客户端,但仍然需要注册花 生壳的护照。以 D-Link 内嵌的花生壳客户端为例,选择【高级选项】-【动态域名】菜单, 界面如下:

| <b>D-Lit</b><br>Building Networks for | or People |     |          |    | DI-7100[Beta 1009]             |
|---------------------------------------|-----------|-----|----------|----|--------------------------------|
| 友讯网络                                  | 动态域名      |     |          |    | 帮助                             |
| 系统状态                                  | 动态域名信     | 言息  |          |    | 动态域名功能,就是实现固                   |
| 基础设置                                  | 接口        | 状态  | 动态域名配置信息 | 编辑 | 定域名到动态IP地址之间的<br>解析,以满足ADSL用户将 |
| 网络安全                                  | WAN1      | 未配置 |          |    | 自己的路由器搭建为一个固<br>定域名的服务器。       |
| 流量控制                                  |           |     |          |    | 1、配置前用户需到提供动                   |
| 高级选项                                  |           |     |          |    | 态域名解析的服务商那里注<br>册域名。           |
| ◎ 端口映射                                |           |     |          |    | 2、并将注册的用户名、密                   |
| ◎ 静态路由                                |           |     |          |    | 码和域名添加到"动态域                    |
| ◎ 地址转换                                |           |     |          |    |                                |
| ◎ 域名转发                                |           |     |          |    |                                |
| ◎ 动态域名                                |           |     |          |    |                                |
| ◎ 端口镜像                                |           |     |          |    |                                |
| ◎ VLAN设置                              |           |     |          |    |                                |
| © UFnF设置                              |           |     |          |    |                                |

点击【编辑】图标,页面如下:

### 动态域名

| 动态域名信息 |              |
|--------|--------------|
| WAN1   | □ 启用动态DNS客户端 |
| 服务类型   | 3322.org     |
| 主机名称   |              |
| 用户名    |              |
| 密码     |              |
| 保存     | 返回           |

勾选【启用动态 DNS 客户端】,选择【服务类型】为花生壳,并填写用户名和密码,点击【保存】按钮即可,如下图所示:

| 减名     |                    |
|--------|--------------------|
| 动态域名信息 |                    |
| WAN1   | ☑ 启用动态DNS客户端       |
| 服务类型   | Oray.cn 花生壳 DDNS ▼ |
| 用户名    | hz                 |
| 密码     |                    |
| 状态     | 未连接                |
| 用户类型   | 标准服务               |
|        | 花生壳动态域名解析服务申请      |
| 花生壳信息  | 升级到花生壳动态域名解析专业服务   |
|        | 花生壳动态域名解析服务帮助      |
| 保      | 存 返回               |

# 常见问题诊断

## 如何解决宽带提供商封锁 80 端口造成的问题

如果按照本文提供的方法正确设置了路由器之后,仍然不能访问,那么很可能是宽带提供商封锁了 80 端口。针对这种情况的解决办法是改端口,经过我们的测试,改为 88 端口一般就可以了。 设置方式如下图所示:

#### 端口映射:编辑 □ 不使用这条规则 不使用 设置不使用这条规则,您以下的配置将只会被保存,不生效! 88 外部端口 您可以指定一个外部端口映射到内部主机开放的端口上。如果留空,则外部端口 同内部端口相同。填写范围在1-65535之间。 192.168.1.234 内部IP 内部网络中对外提供服务的主机IP。 例如192.168.0.50 88 内部端口 内部网络中对外提供服务的主机所开放的端口。填写范围在1-65535之间。 TCP -协议 端口映射使用的协议,可以是TCP、UDP或者二者兼有。 任意 🔻 映射线路 端口映射时可以使用的线路可以是单WAN或者多WAN。 描述 您可以在这里填写简单的提示表示这条端口映射规则的意义。 例如市场部的WEB服务器 保存 返回

如上图所示,将【外部端口】和内部端口都改为88。

然后打开【观辰应用管理中心】,删除原来的应用,注意<u>不要选择</u>删除附件和数据库,如下 图所示:

| 🔜 应用详售及维注         | Þ                                         |                                |              |          |
|-------------------|-------------------------------------------|--------------------------------|--------------|----------|
| 基本信息 数据库          | 記置 数据库备                                   | 份│原始信息│                        |              |          |
| -安装信息<br>http://l | .ocalhost/d                               | Da                             |              |          |
|                   |                                           |                                |              |          |
| 安装路径              | D:\Guanchen                               | InfoSeries 2.5\Applications\oa |              |          |
| 运行库版本             | <mark>歸</mark> 卸载应用                       | _                              |              | ×        |
| - 平台运行配置 -        | 应用                                        | http://localhost/oa            |              |          |
| 法行时日录             |                                           |                                |              |          |
|                   | 安装路径                                      | D:\Guanchen InfoSeries 2.5\App | lications\oa |          |
|                   |                                           | 🔲 删除附件文件(危险慎用)                 | 不要选择         | 控        |
| 一文件存储配置           |                                           | □ 無除数据库(合除情用)                  |              |          |
| 立件方辞日             |                                           |                                |              |          |
|                   |                                           |                                | 卸载           |          |
| -WEB配置            |                                           |                                |              |          |
| COOKIE名称          | www_unigc_com_application                 |                                |              |          |
|                   | ▶ 「戸月月月日日日日日日日日日日日日日日日日日日日日日日日日日日日日日日日日日日 | CSS压缩                          |              | <b>2</b> |
|                   |                                           |                                |              |          |
|                   |                                           |                                |              |          |
| 卸载应用              | 文件                                        | 积限修正 更新运行库                     |              | 保存配置     |

重新创建同名应用,选择原来的数据库,采用站点方式,并设置端口为88即可(即让观辰 应用改为使用已经暴露到外网的88端口)。如下图所示:

| 创建新应用           |                                                  |  |  |  |
|-----------------|--------------------------------------------------|--|--|--|
| ─安装位置 ─<br>安装目录 | D:\Guanchen InfoSeries 2.5\Applications          |  |  |  |
|                 | ☑ 创建独立子目录 目录名 ○ ٩                                |  |  |  |
| WEB服务           |                                                  |  |  |  |
| 方式              | ○ 虚拟目录方式                                         |  |  |  |
| 站点说明            | Da                                               |  |  |  |
| 主机头             | 端口 88                                            |  |  |  |
| 一应用程序池          |                                                  |  |  |  |
| 方式              | ④ 创建独立的应用程序进一〇 选择已有的应用程序进                        |  |  |  |
| 1020            | ** ENERGY RUMEATINE ** KEITEN HENRYIMEANNE       |  |  |  |
| 应用程序池           | 〈待创建〉                                            |  |  |  |
| 数据库             |                                                  |  |  |  |
|                 |                                                  |  |  |  |
| 服务器             | (local) 🔽 刷新                                     |  |  |  |
| 田白夕             |                                                  |  |  |  |
| /10/~40         | 58                                               |  |  |  |
| 密码              | ************* 测试连接                               |  |  |  |
| 方式              | <ul> <li>○ 创建全新数据库</li> <li>○ 使用已有数据库</li> </ul> |  |  |  |
| 数据库             | oa 刷新 管理                                         |  |  |  |
| 超时时限            | 300 📑 秒                                          |  |  |  |
|                 | 开始创建                                             |  |  |  |

点击【开始创建】,即可完成对原应用的端口调整。 注意:端口调整后,局域网内的访问地址也相应调整,新的地址为:

http://局域网内 IP:88/

这一点应特别注意。